## Rennanmeldung 2018 – 2019

Als erstes gehen Sie auf das Portal: <u>online.fisi.org</u> – dort loggen Sie sich mit Ihren Daten ein.

Im Portal gehen sie zum Menüpunkt: "Gestionale sportivo"

| Home AR                           | EA RISERVATA<br>erazione Italiana Sport Invernali                                      |
|-----------------------------------|----------------------------------------------------------------------------------------|
| BACHECA SOCIETÀ                   | PERSONE COMPRENSORI E PISTE GRUPPI 🔻 LISTE FIS GESTIONALE SPORTIVO PROFILO UTENTE ESCI |
| lome » Gestionale sportivo        |                                                                                        |
| Utente: 03400 per conto di WINTER | SPORT                                                                                  |
| Gestionale sportivo               |                                                                                        |
| Stanione                          |                                                                                        |
| Ente organizzatore                | - T                                                                                    |
| Tipo organizzatore                | - T                                                                                    |
| Comitato regionale                | - T                                                                                    |
| Denominazione                     |                                                                                        |
| Sottotitolo                       |                                                                                        |
| Id                                |                                                                                        |
| Data da                           |                                                                                        |
| Nascondi eventi passati           | No                                                                                     |
| Codex                             |                                                                                        |
| Livello                           | - <b>Y</b>                                                                             |
| Società organizzatrice            |                                                                                        |
| Settore                           | - <b>T</b>                                                                             |
| Tipologia 🔂                       |                                                                                        |
|                                   |                                                                                        |
|                                   |                                                                                        |

## Anhand der Filter suchen Sie das Rennen aus.

## Durch klicken auf das + Zeichen, kommen Sie zu den Renndetails

| ld 🔶 Stato | Stagione  | Denominazione                                    | Livello   | Tipologia | Data                    | Società                                     | Località                              |                           |
|------------|-----------|--------------------------------------------------|-----------|-----------|-------------------------|---------------------------------------------|---------------------------------------|---------------------------|
| 33575 💻    | 2018/2019 | S Grand Prix / Ost                               | Regionale | RI_CHI    | 15/12/2018 - 15/12/2018 | 00218 - AMATEURSPORTCLUB -<br>OLANG         | Valdaora/Olang (BZ) / Lorenzi         |                           |
| RI_CHI 🦉 1 | R_MEA0121 | d GS - Slalom Gigante 1                          | I manche  |           | R_ U14 RAGAZ            | ZI 23/12                                    | //2018 00:00                          | <u>e</u> 22/12/2018 17:00 |
| RI_CHI 🖉 2 | R_FEA0124 | 💡 GS - Slalom Gigante 1                          | I manche  |           | R_ U14 RAGAZ            | ZI 23/12                                    | /2018 00:00                           | <u>e</u> 22/12/2018 17:00 |
| RI_CHI 🖉 3 | A_MEA0123 | 👩 GS - Slalom Gigante 1                          | l manche  |           | A_ U16 ALLIEV           | 1 23/12                                     | /2018 00:00                           | <u>e</u> 22/12/2018 17:00 |
| RI_CHI 🖉 4 | A_FEA0122 | 👷 GS - Slalom Gigante 1                          | I manche  |           | A_ U16 ALLIEV           | 1 23/12                                     | 2/2018 00:00                          | <u>e</u> 22/12/2018 17:00 |
| 33565 📃    | 2018/2019 | S Grand Prix Raiffeisen / West                   | Regionale | RI_CHI    | 16/12/2018 - 16/12/2018 | 00116 - AMATEURSKICLUB<br>ORTLER RAIFFEISEN | Stelvio/Stilfs (BZ) / Sulden          |                           |
| 🛨 33571 💻  | 2018/2019 | S Grand Prix / Mitte                             | Regionale | RI_CHI    | 16/12/2018 - 16/12/2018 | 00529 - GR. SCI ALPINISTICO<br>GROLE A.S.D. | Nova Levante/Welschnofen (BZ)         |                           |
| 33590 💻    | 2018/2019 | S Grand Prix Landescup / Non<br>Circoscrizionale | Regionale | RI_CHI    | 22/12/2018 - 22/12/2018 | 01069 - RENNGEMEINSCHAFT<br>WIPPTAL A.S.V.  | Racines/Ratschings (BZ) / Rinneralr   | n                         |
| 33591 📃    | 2018/2019 | S Grand Prix Landescup / Non<br>Circoscrizionale | Regionale | RI_CHI    | 23/12/2018 - 23/12/2018 | 02013 - SEISER ALM SKI TEAM                 | Castelrotto/Kastelruth (BZ) / Alpe di | Siusi                     |

## Um eine Einschreibung vorzunehmen klicken Sie auf die Zeile des Rennens (nicht auf das + Zeichen)

|   | ld 🕴  | Stato 💧 | Stagione  | Denominazione                                    | Livello   | ¢ | Tipologia | ¢ | Data                    | • | Società                                     | ¢ | Località                            |
|---|-------|---------|-----------|--------------------------------------------------|-----------|---|-----------|---|-------------------------|---|---------------------------------------------|---|-------------------------------------|
| 0 | 33575 |         | 2018/2019 | 🔇 Grand Prix / Ost                               | Regionale | R | RI_CHI    |   | 15/12/2018 - 15/12/2018 |   | 00218 - AMATEURSPORTCLUB<br>OLANG           | - | Valdaora/Olang (BZ) / Lorenzi       |
| 0 | 33565 |         | 2018/2019 | S Grand Prix Raiffeisen / West                   | Regionale | R | №_СНІ     |   | 16/12/2018 - 16/12/2018 |   | 00116 - AMATEURSKICLUB<br>ORTLER RAIFFEISEN |   | Stelvio/Stilfs (BZ) / Sulden        |
| ٥ | 33571 |         | 2018/2019 | 🔇 Grand Prix / Mitte                             | Regionale | R | ₹І_СНІ    |   | 16/12/2018 - 16/12/2018 |   | 00529 - GR. SCI ALPINISTICO<br>GROLE A.S.D. |   | Nova Levante/Welschnofen (BZ)       |
| 0 | 33590 |         | 2018/2019 | S Grand Prix Landescup / Non<br>Circoscrizionale | Regionale | R | RI_CHI    |   | 22/12/2018 - 22/12/2018 |   | 01069 - RENNGEMEINSCHAFT<br>WIPPTAL A.S.V.  |   | Racines/Ratschings (BZ) / Rinneralm |

Es erscheint ein Untermenü bei dem Sie auf "iscrizione" klicken.

|   | ld 🔅  | Stato | Stagione  | Denominazione                  | Livello   | ¢ | Tipologia | \$<br>Data                            | Società                                     | Località                            |
|---|-------|-------|-----------|--------------------------------|-----------|---|-----------|---------------------------------------|---------------------------------------------|-------------------------------------|
| 8 | 33575 |       | 2018/2019 | Grand Prix / Ost O Descrizione | Regionale |   | RI_CHI    | 15/12/2018 - <mark>1</mark> 5/12/2018 | 00218 - AMATEURSPORTCLUB -<br>OLANG         | Valdaora/Olang (BZ) / Lorenzi       |
| 0 | 33565 |       | 2018/2019 | Grand Prix Raiffe              | Regionale |   | RI_CHI    | 16/12/2018 - 16/12/2018               | 00116 - AMATEURSKICLUB<br>ORTLER RAIFFEISEN | Stelvio/Stilfs (BZ) / Sulden        |
| ٠ | 33571 |       | 2018/2019 | Grand Prix / Mitte Trisultati  | Regionale |   | RI_CHI    | 16/12/2018 - 16/12/2018               | 00529 - GR. SCI ALPINISTICO<br>GROLE A.S.D. | Nova Levante/Welschnofen (BZ)       |
| • | 33590 |       | 2018/2019 | S Grand Prix Lande Trasferte   | Regionale |   | RI_CHI    | 22/12/2018 - 22/12/2018               | 01069 - RENNGEMEINSCHAFT<br>WIPPTAL A.S.V.  | Racines/Ratschings (BZ) / Rinneralm |

Jetzt haben Sie die Wahl verschiedener Einschreibemethoden:

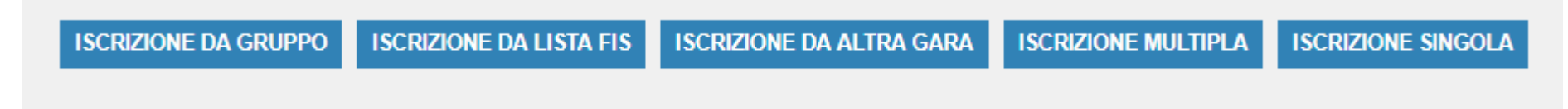

Iscrizione singola: Einschreibung der einzelnen Athleten

Iscrizione Multipla: Einschreibung mehrerer Athleten an einem Rennen

Iscrizione da altra gara: Einschreibung anhand eines schon stattgefundenen Rennens

Iscrizione da Lista FIS: (nur für Internationale Rennen) Einschreibung der Athleten, welche "aktiv" in den FIS Listen sind

Iscrizione da Gruppo: Es besteht die Möglichkeit vorab Gruppen zu erstellen (z.B VSS Athleten, GPX Athleten, ...) und die Einschreibung anhand dieser zu machen